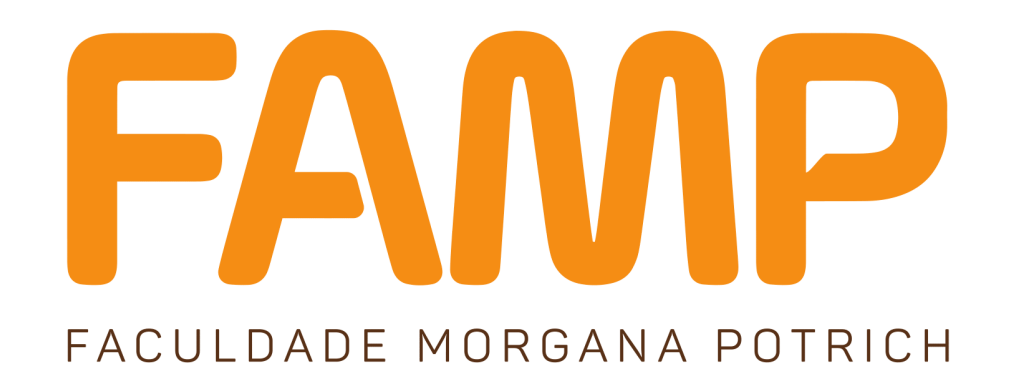

### ABERTURA DE REQUERIMENTOS

# **ALUNOS RETIDOS**

PRIMEIROS PASSOS NO PORTAL DO ALUNO.

#### PRIMEIROS PASSOS NO NOVO PORTAL DO ALUNO PARA ABERTURA DE REQUERIMENTOS.

1 – ACESSE O PORTAL DO ALUNO ATRAVES DO SITE DA FAMP:

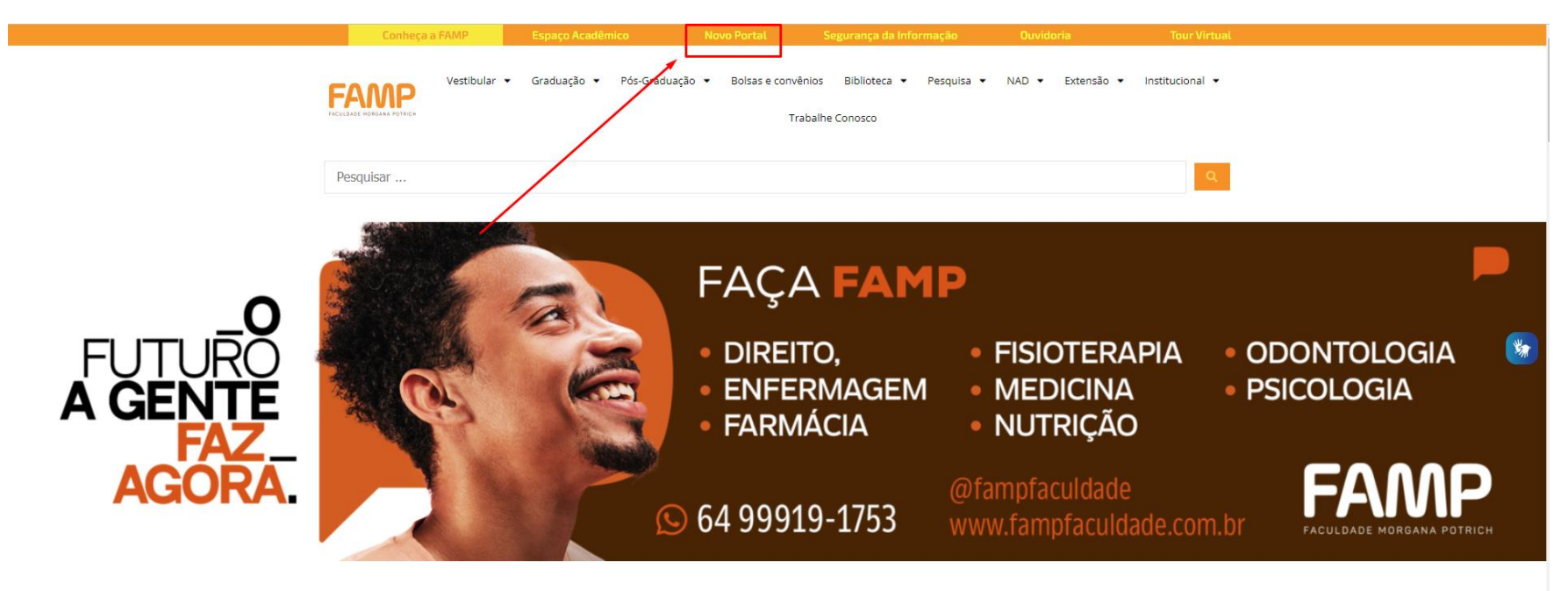

2 – Esse é o NOVO PORTAL do Aluno da FAMP. Para ter acesso realize login com suas informações de usuário.

**REALIZAR O LOGIN:** 

Usuário: CPF (somente números) 11122233344

Senha: Data de Nascimento (somente números) 01022023

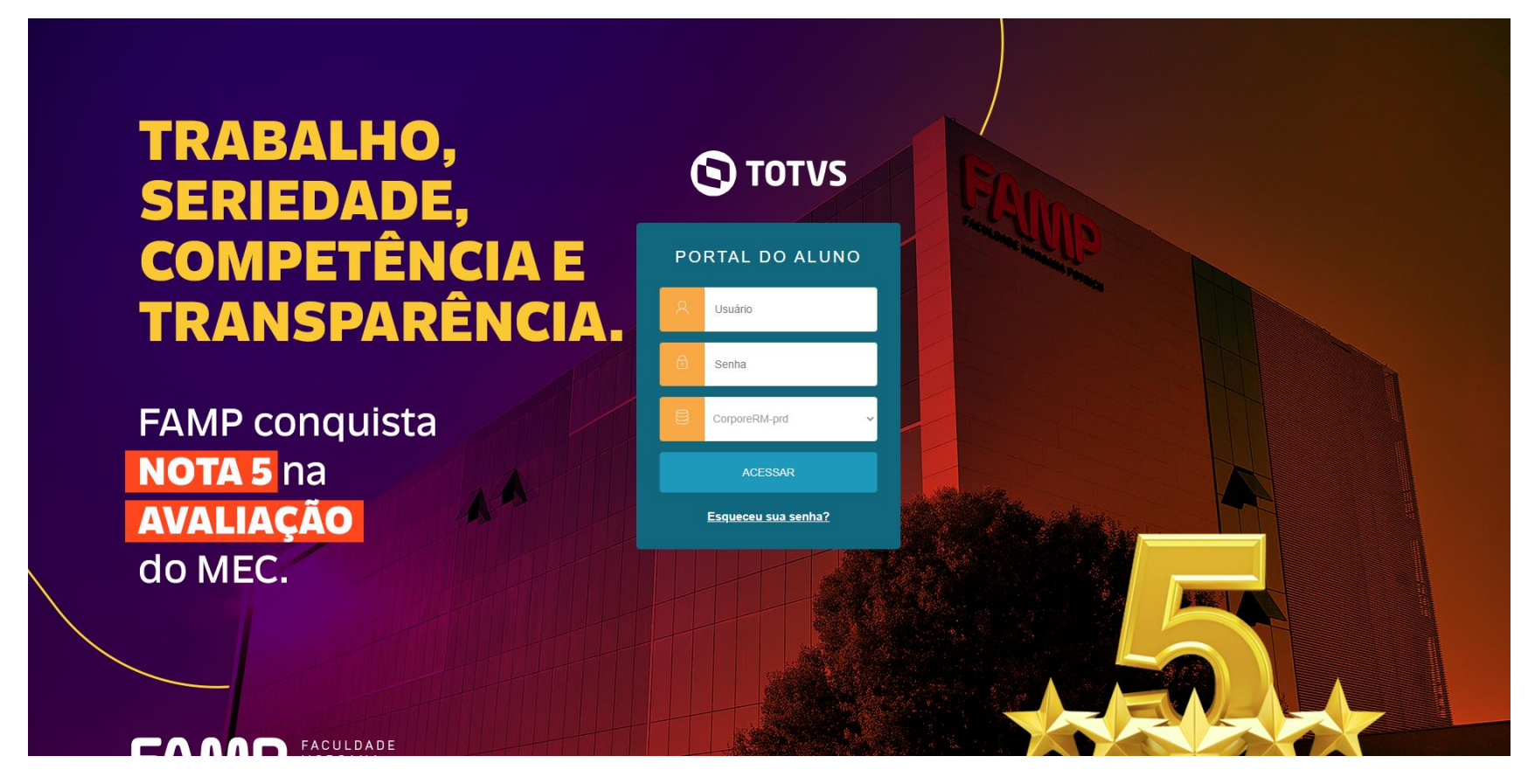

3 – Clique em SECRETARIA em seguida em REQUERIMENTOS. Abrirá uma tela de Requerimentos disponíveis para solicitação da inclusão de disciplina pendente.

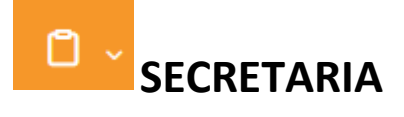

|                            |                                    |                                                                                |           | P 🕑 🕑<br>Requerimentos Financeiro Q Q 🗛 |
|----------------------------|------------------------------------|--------------------------------------------------------------------------------|-----------|-----------------------------------------|
| =                          | Requerimentos                      |                                                                                |           |                                         |
| Ч<br>Ö                     | Disponíveis Solicitados            |                                                                                |           |                                         |
| 88                         | Requerimentos disponíveis: Todos o | s minos de atendimento                                                         | v         |                                         |
| 0                          | Tipo                               | Grupo de atendimento                                                           | Valor     |                                         |
| <u>ج</u>                   | SOLICITAR INCLUSÃO EM              |                                                                                |           |                                         |
| ~                          | DISCIPLINAS PENDENTES              | Protocolo: Central de Atendimento                                              | R\$0.00*  | ver detalhes                            |
| থি -<br>এ -                | DISCIPLINAS PENDENTES              | Protocolo: Central de Atendimento<br>pendendo do local de entrega selecionado. | R\$0,00 * | ver detalhes                            |
| ন্দ্র -<br>টি -<br>\$      | DISCIPLINAS PENDENTES              | Protocolo: Central de Atendimento<br>pendendo do local de entrega selecionado. | R\$0.00 * | ver detalhes                            |
| ध्व ↓<br>10 ↓<br>\$<br>□ ↓ | DISCIPLINAS PENDENTES              | Protocolo: Central de Atendimento                                              | R\$0.00 * | ver detalhes                            |

#### 4 – Escolha as disciplinas para ALUNO RETIDO.

ငြို 🚯 Requerimentos Financeiro 🗨 🗨 🗛

| ≡   | Detalbes do Requerimento: 2023/2 ×                                                                                 |            |
|-----|----------------------------------------------------------------------------------------------------|------------|
| Ð   |                                                                                                    |            |
| Ë   | Registro acadêmico Nome                                                                                            |            |
| 88  | Tipo de Requerimento<br>SOLICITAR INCLUSÃO EM DISCIPLINAS PENDENTES                                                |            |
| 0   | Descrição                                                                                                    |            |
| ։%  | Artaves deste requerimento voce podera SULCITAR uma analise de inclusao de disciplinas pendentes.<br>Procedimentos |            |
| ধ - | Aceite                                                                                                    |            |
| ů - | Disciplina 1:                                                                                                    |            |
| \$  |                                                                                                    | ✓ <u>♀</u> |
| Π、  | Disciplina 2:                                                                                                    | × &        |
| _   | Disciplina 3:                                                                                                    |            |
|     |                                                                                                    | ✓ <u>●</u> |
|     | Disciplina 4:                                                                                                    |            |
|     |                                                                                                    | ∽ 🍳        |
|     |                                                                                                    |            |

ලී 🚯 Requerimentos Financeiro ව ව 🛛 Detalhes do Requerimento: 2023/2 • Registro acadêmico Nome Tipo de Requerimento SOLICITAR INCLUSÃO EM DISCIPLINAS PENDENTES Descrição Através deste requerimento você poderá SOLICITAR uma análise de inclusão de disciplinas pendentes. Procedimentos Aceite Disciplina 1: v 💁 2023/2-MEDI-1P - FUNÇÕES BIOLÓGICAS I Disciplina 2: ✓ 2023/2-MEDI-1P - MORFOLOGIA I Disciplina 3: ✓ 2023/2-MEDI-2P - FUNÇÕES BIOLÓGICAS II Disciplina 4: v 🕥 2023/2-MEDI-2P - MORFOLOGIA II

## 5 – Após selecionar as disciplinas, entre com uma descrição detalhada sobre as disciplinas que deseja se rematrícular.

| Disciplina 2:               |                      |      |           |            |       |                                                                                                    |
|-----------------------------|----------------------|------|-----------|------------|-------|----------------------------------------------------------------------------------------------------|
| 2023/2-MEDI-1P - M          | IORFOLOGIA I         |      |           |            |       | <ul> <li>✓ </li> </ul>                                                                                                    |
| Disciplina 3:               |                      |      |           |            |       |                                                                                                    |
| 2023/2-MEDI-2P - F          | UNÇÕES BIOLÓGICAS II |      |           |            |       | <ul> <li>✓ Second second second</li></ul> |
| Disciplina 4:               |                      |      |           |            |       |                                                                                                    |
| 2023/2-MEDI-2P - M          | IORFOLOGIA II        |      |           |            |       | ✓ S                                                                                                    |
| Disciplina 5:               |                      |      |           |            |       |                                                                                                    |
|                             |                      |      |           |            |       | ✓ 💁                                                                                                    |
| Disciplina 6:               |                      |      |           |            |       |                                                                                                    |
|                             |                      |      |           |            |       | ✓ S                                                                                                    |
| Disciplina 7:               |                      |      |           |            |       |                                                                                                    |
|                             |                      |      |           |            |       | ✓ ≦                                                                                                    |
| Disciplina 8:               |                      |      |           |            |       |                                                                                                    |
|                             |                      |      |           |            |       | <ul> <li>✓ ≦</li> </ul>                                                                                                    |
| Valor do serviço<br>R\$0.00 |                      |      |           |            |       |                                                                                                    |
| Entrega da solicitação      |                      |      |           |            |       |                                                                                                    |
|                             | Local de Entrega     |      | ocalidade | Taxa (R\$) | Prazo |                                                                                                    |
| 🗹 Online                    |                      | FAMP |           | R\$ 0,00   |       |                                                                                                    |
| Custo Total                 |                      |      |           |            |       |                                                                                                    |
| R\$0,00                     |                      |      |           |            |       |                                                                                                    |
| Solicitação *               |                      |      |           |            |       |                                                                                                    |
|                             |                      |      |           |            |       |                                                                                                    |
|                             |                      |      |           |            |       |                                                                                                    |
|                             |                      |      |           |            |       | 1.                                                                                                    |
|                             |                      |      |           |            |       | Soliciter                                                                                                    |
|                             |                      |      |           |            |       | Solicitar                                                                                                    |

- 6 Para finalizar o REQUERIMENTO Clique no botão SOLICITAR.
- 7 CONFIRME O REQUERIMENTO.

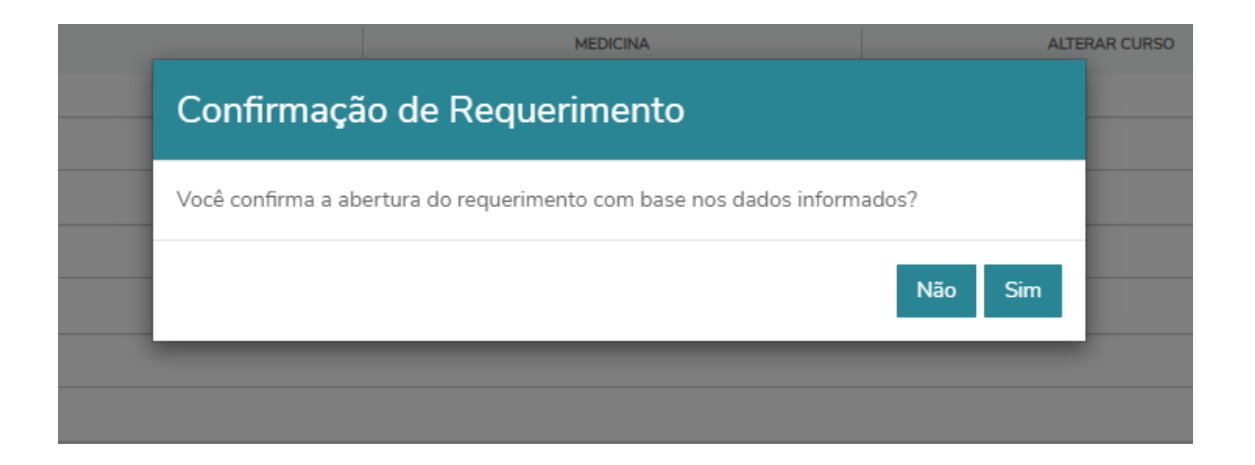

#### 8 – Seu REQUERIMENTO foi enviado para a Secretaria que irá analisar a solicitação.

| ≡                                      | Requerimentos                                                                          |                                                         |                |  |  |  |  |
|----------------------------------------|----------------------------------------------------------------------------------------|---------------------------------------------------------|----------------|--|--|--|--|
| Ф.                                     |                                                                                        |                                                         |                |  |  |  |  |
| Ë                                      | Disponíveis Solicitados                                                                |                                                         |                |  |  |  |  |
| 88                                     | Pequeimenter Seliciteder:                                                              |                                                         |                |  |  |  |  |
| 0                                      | Em andamento     Concluído     Cancelado                                               |                                                         |                |  |  |  |  |
| ^+                                     | Fillrar por Nº Protocolo                                                               |                                                         |                |  |  |  |  |
| ধ্ব -                                  | 25                                                                                     |                                                         |                |  |  |  |  |
| ſ" ~                                   |                                                                                        |                                                         |                |  |  |  |  |
|                                        | SOLICITAR INCLUSÃO EM DISCIPLINAS PENDENTES                                            |                                                         | Outras ações 🔻 |  |  |  |  |
| \$                                     | Abertura: 07/07/2023 08:12:49                                                          | Protocolo: 25                                           |                |  |  |  |  |
|                                        | Status: Em andamento                                                                   | Etapa Atual: Secretaria: Analisar e Incluir Disciplinas |                |  |  |  |  |
|                                        | Solicitação:<br>Em 07/07/2023 08:12<br>Solicito inclusão das disciplinas selecionadas. |                                                         |                |  |  |  |  |
|                                        | Discussão:                                                                             |                                                         |                |  |  |  |  |
|                                        | Solução:                                                                               |                                                         |                |  |  |  |  |
|                                        | Informações Complementares                                                             |                                                         |                |  |  |  |  |
|                                        | Disciplina 1:: 2023/2-MEDI-1P - FUNÇÕES BIOLÓGICAS I                                   | Disciplina 2:: 2023/2-MEDI-1P - MORFOLOGIA I            |                |  |  |  |  |
|                                        | Disciplina 3:: 2023/2-MEDI-2P - FUNÇÕES BIOLÓGICAS II                                  | Disciplina 4:: 2023/2-MEDI-2P - MORFOLOGIA II           |                |  |  |  |  |
|                                        | Disciplina 5::                                                                         | Disciplina 6::                                          |                |  |  |  |  |
|                                        | Disciplina 7::                                                                         | Disciplina 8::                                          |                |  |  |  |  |
|                                        | Histórico de etapas                                                                    |                                                         |                |  |  |  |  |
| Data de conclusão: 07/07/2023 08:12:49 |                                                                                        |                                                         |                |  |  |  |  |
|                                        | Secretaria: Analisar e Incluir Disciplinas<br>Data de conclusão: 07/07/2023 08:12:50   |                                                         |                |  |  |  |  |

9 – O Status do REQUERIMENTO pode ser analisado como (1-Em andamento), (2-Concluido) ou (3-Cancelado). Requerimento realizado com Sucesso.